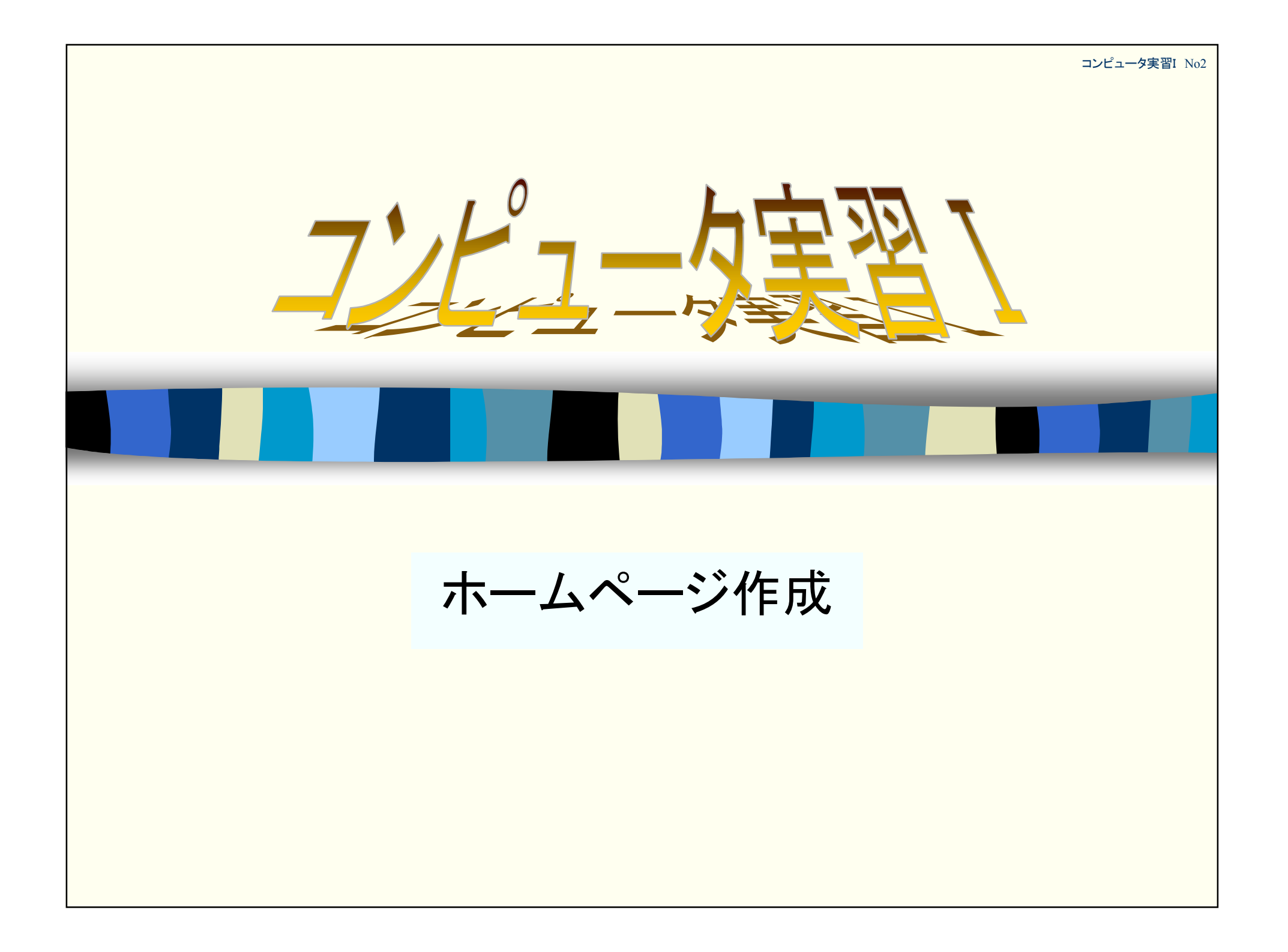

# テキスト書体とレイアウト(1)

#### ■ 改行

- 最初に作った「簡単なホームページ」をメモ帳で開く
  - 「My First Home Page」の途中に改行を入れてみる
    - My first
    - Home Page
  - ・これを保存してブラウザで見てみる。
  - どうなっている???
  - ・ 改行はタグ「<BR>」で指定する。HTMLではwhite spaceは 無視するようになっている。

- White space:改行、半角スペース、タブなど

・ 再度、ファイルを開き、今度は<BR>を入れてみて確認すること。

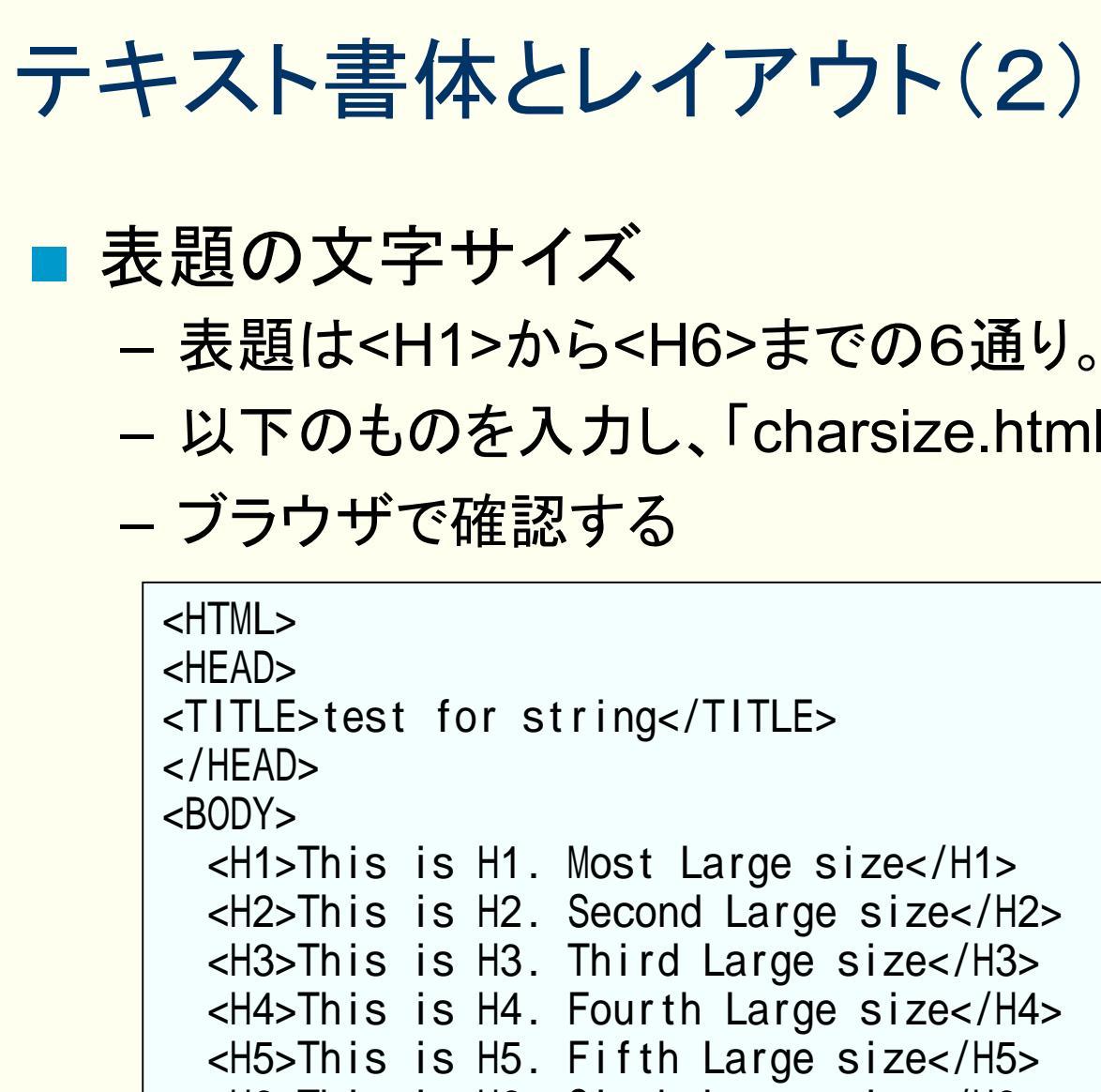

```
- 以下のものを入力し、「charsize.html」で保存する。
```

```
<H1>This is H1. Most Large size</H1>
 <H2>This is H2. Second Large size</H2>
  <H3>This is H3. Third Large size</H3>
  <H4>This is H4. Fourth Large size</H4>
 <H5>This is H5. Fifth Large size</H5>
  <H6>This is H6. Sixth Large size</H6>
 <P>This is Normal size</P>
</BODY>
</HTML>
```

# テキスト書体とレイアウト(3)

#### ■ 文字サイズ

- 普通の文字の書体変化は
  - ・ボールド(太字)、*イタリック*(斜体)、<u>アンダーライン</u> (下線)など
  - ・指示を重ねることが可能
    - ボールド・イタリック、イタリック・アンダーライン など

```
■ 実際に確認してみよう

·chartest.htmlで保存

·ブラウザで確認

(HTML>
(HEAD>
(BODY>
(BoDY>
(BoDY>
(Both is is bold.
(Bodd italic.
(U>This is under line.</u>
(U>SBR>
(BODY>
(BODY>
(BODY>
(BODY>
(BODY>
(BODY>
(HTML>
```

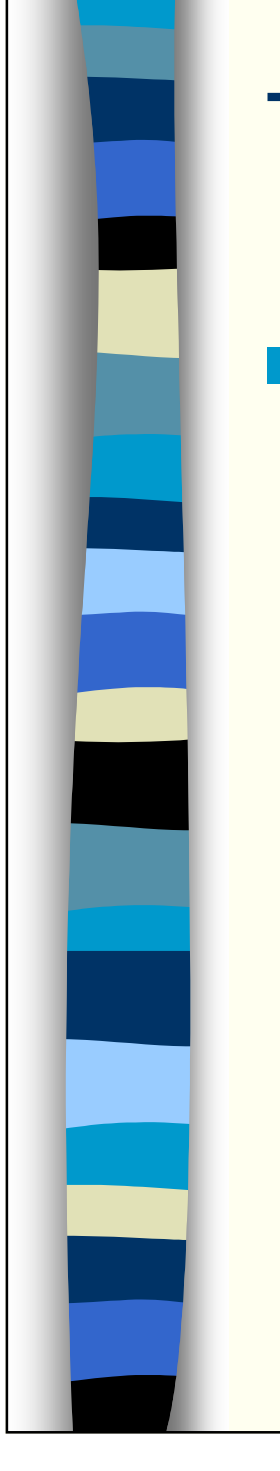

# テキスト書体とレイアウト(4)

#### ■ 演習問題

以下のような表示になるようなHTMLファイルを作成
 せよ

これは普通の文章です。 一部にイタリックが入っていますね。 この文字だけは<u>太く</u>なっています。 <u>下線</u>というのは<u>こうやって</u>引きます

注意:2行目はイタリックのみ 3行目はボールド・アンダーライン 4行目の「下線」はイタリック・アンダーライン 「こうやって」はボールドイタリック・アンダーライン

# テキスト書体とレイアウト(5)

#### 文字の色を変える

- すべての文字色を変える
  - <body TEXT="#0000FF">
  - これで文字の色が青になる

#### – 一部の色を変える

- 文字が<FONT color="#0000FF">青色</FONT>になる
- 「青色」というところだけの色が青になる

#### ■ 色指定の方法

- RGBそれぞれを256段階16進数字で表示
- 順番は赤(R)、緑(G)、青(B)
- 2桁ずつで表示
- 黒はどうなる???。白色は???

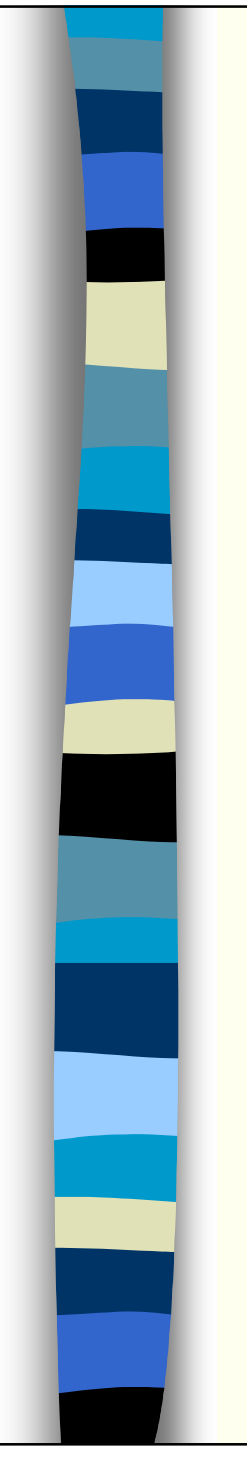

# テキスト書体とレイアウト(6)

#### ■ 基本16色

| Black(#000000)  | Red(#FF0000)                | Maroon(#800000) |
|-----------------|-----------------------------|-----------------|
| Gray(#808080)   | Yellow(#FFFF00)             | 0live(#808000)  |
| Silver(#COCOCO) | Lime(#00FF00)               | Green(#008000)  |
| White(#FFFFF)   | Aqua (#00FFFF)              | Teal (#008080)  |
|                 | Blue(#0000FF)               | Navy(#000080)   |
|                 | <pre>Fuchsia(#FF00FF)</pre> | Purple(#800080) |

#### ■ 216色パレット

- それぞれの値を
  - 00, 33, 66, 99, CC, FF の6種で表す。
- 自分で作って見よう。

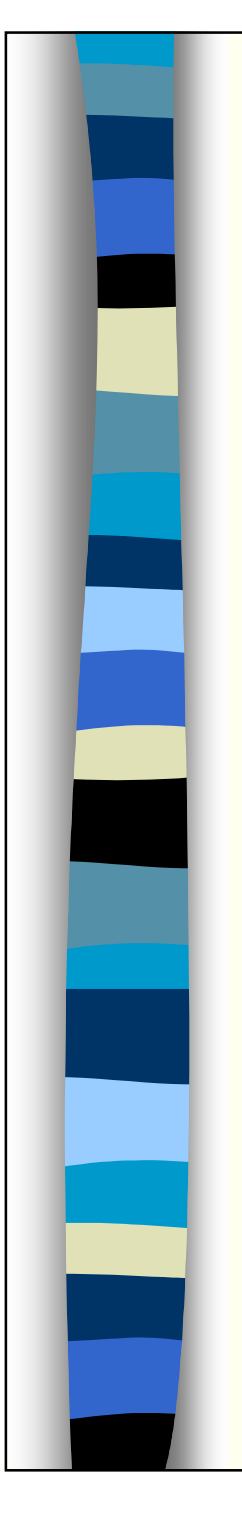

# テキスト書体とレイアウト(7)

#### ■ 文字のサイズ指定

- 絶対値指定
  - <FONT SIZE=n> n:1~7
  - ポイント指定ではないことに注意!!。実際に表示される文字のサイズはブラウザの設定による。

#### - 相対値指定

- <FONT SIZE= $\pm$ n> n:1~6
- BASEFONTタグとの組み合わせで文字サイズを変化させる。

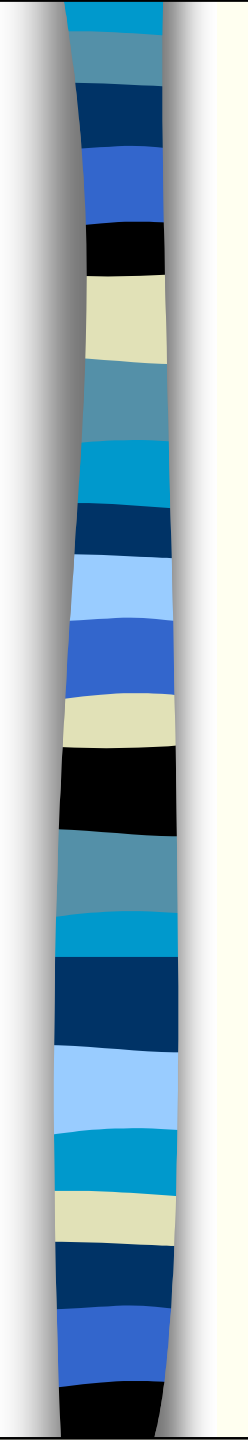

## テキスト書体とレイアウト(8)

#### ■ 絶対値指定の例 試してみよう

<HTML> <HEAD> <TITLE>String size No.1</TITLE> </HEAD> <BODY> <FONT SIZE="1">絶対値が1の文字サイズ</FONT><P> <FONT SIZE="2">絶対値が2の文字サイズ</FONT><P> <FONT SIZE="3">絶対値が3の文字サイズ</FONT><P> <FONT SIZE="4">絶対値が3の文字サイズ</FONT><P> <FONT SIZE="4">絶対値が5の文字サイズ</FONT><P> <FONT SIZE="6">絶対値が5の文字サイズ</FONT><P> <FONT SIZE="6">絶対値が7の文字サイズ</FONT><P> <FONT SIZE="6">絶対値が7の文字サイズ</FONT><P> <FONT SIZE="7">絶対値が7の文字サイズ</FONT><P> </BODY> </HTML>

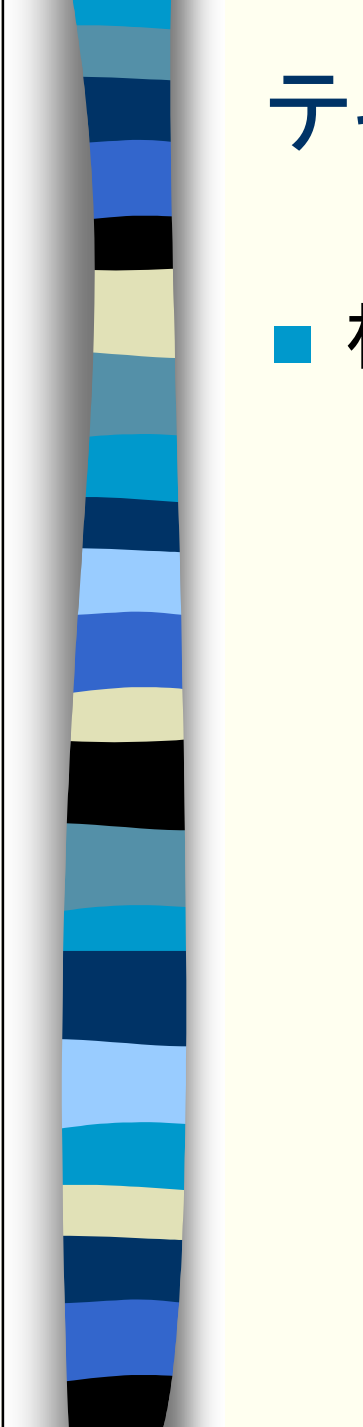

### テキスト書体とレイアウト(9)

#### ■ 相対値指定の例(試してみよう)

<HTMI ><HFAD> <TITLE>String size No.2</TITLE> </HFAD> <BODY> <BASEFONT SIZE="4">以降標準サイズは4<BR> <FONT SIZE="+1">相対値が1の文字サイズ</FONT><BR> <FONT SIZE="+2">相対値が2の文字サイズ</FONT><BR> <FONT SIZE="+3">相対値が3の文字サイズ</FONT><BR> <FONT SIZE="+4">相対値が4の文字サイズ</FONT><BR> <FONT SIZE="-1">相対値が - 1の文字サイズ</FONT><BR> <FONT SIZE="-2">相対値が - 2の文字サイズ</FONT><BR> <FONT SIZE="-3">相対値が - 3の文字サイズ</FONT><BR> <FONT SIZE="-4">相対値が - 4の文字サイズ</FONT><BR> </BODY></HTMI>

# テキスト書体とレイアウト(10)

#### ■ 行の揃え

- 行頭揃え なにもしない
- 中央揃え
  - <CENTER> ~~~ </CENTER>

#### ■背景色の設定

- <BODY BGCOLOR="#COFFFF">
- これで背景色がどういう色になるの?

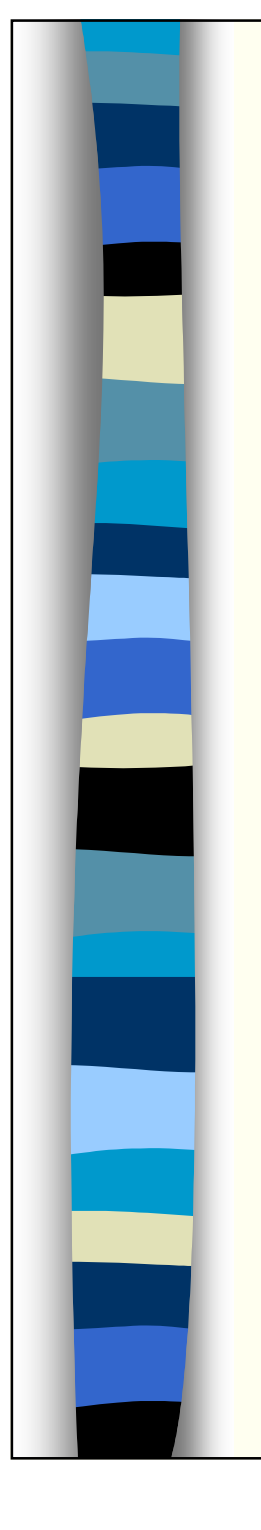

# テキスト書体とレイアウト(11)

■ 演習問題

- 以下のような表示になるようなファイルを作成せよ

これは中央揃えです。

全体の文字の色は青色です。

この行だけは赤色ボールドにして見ましょう。 1文字ずつ色を変えてみましょう。

赤橙草緑青藍紫黑白

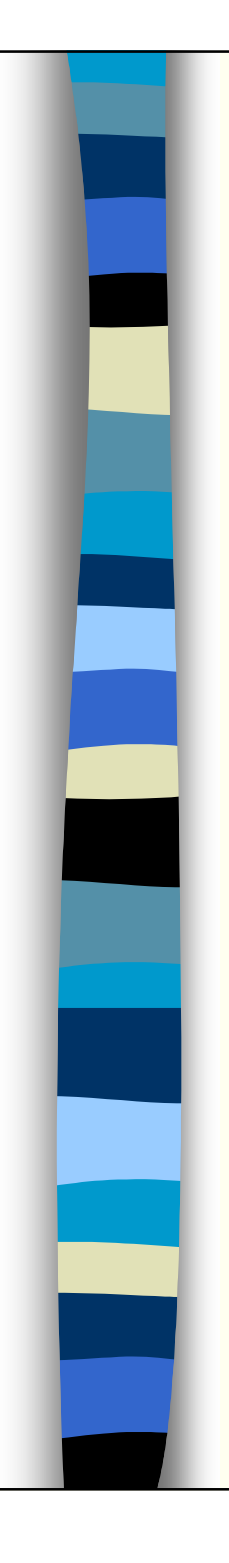

# テキスト書体とレイアウト(12)

■ 水平線(Horizontal Rule)

- 指定できる属性
  - ALIGN, SIZE, WIDTH

|       | 初期値     | 指定できる値またはリスト        |  |
|-------|---------|---------------------|--|
| ALIGN | CENTER  | LEFT, CENTER, RIGHT |  |
| SIZE  | 2 pixel | 線の太さ(pixel単位)       |  |
| WIDTH | 100 %   | 線の幅(pixel,パーセント単位)  |  |

# テキスト書体とレイアウト(13) リスト - 箇条書きや項目をきちんとわけるとに使用できる

- 行頭文字になにを指定するかによってタグが異なる
- 入れ子(ネスト)も可能

|       | 開始タグ                                            | 要素タグ                              |
|-------|-------------------------------------------------|-----------------------------------|
| 記号    | <ul>(Unorderd List)<ol>(Ordered List)</ol></ul> |                                   |
| 数字    |                                                 |                                   |
| ユーザ定義 | <dl>(Definition List)</dl>                      | <dd>(Definition Description)</dd> |

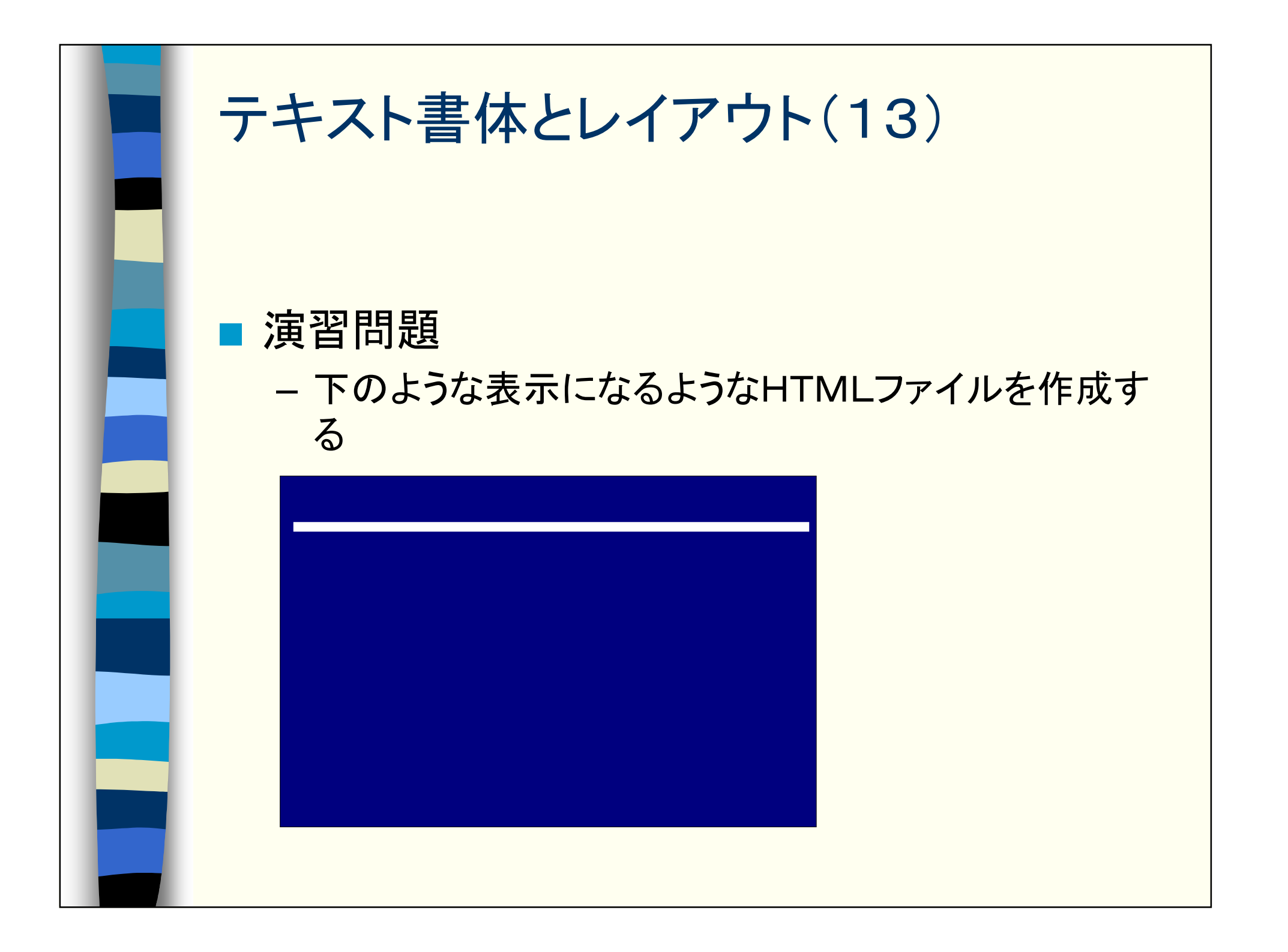

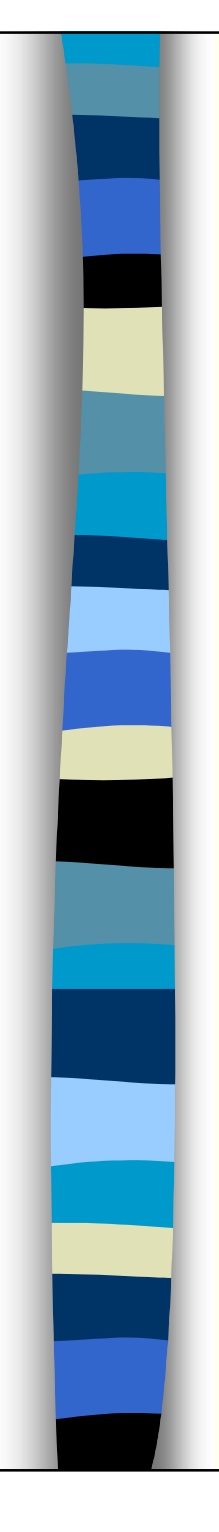

# まとめ

#### テキスト書体とレイアウト

- 表題(6種類)
- エディタ上の改行とブラウザ上での改行
- 文字の変化
  - 文字色
  - 文字大きさ
  - ・ 強調(ボールド・イタリック・アンダーライン)
- 行位置
- 水平線
- リスト
- 背景色